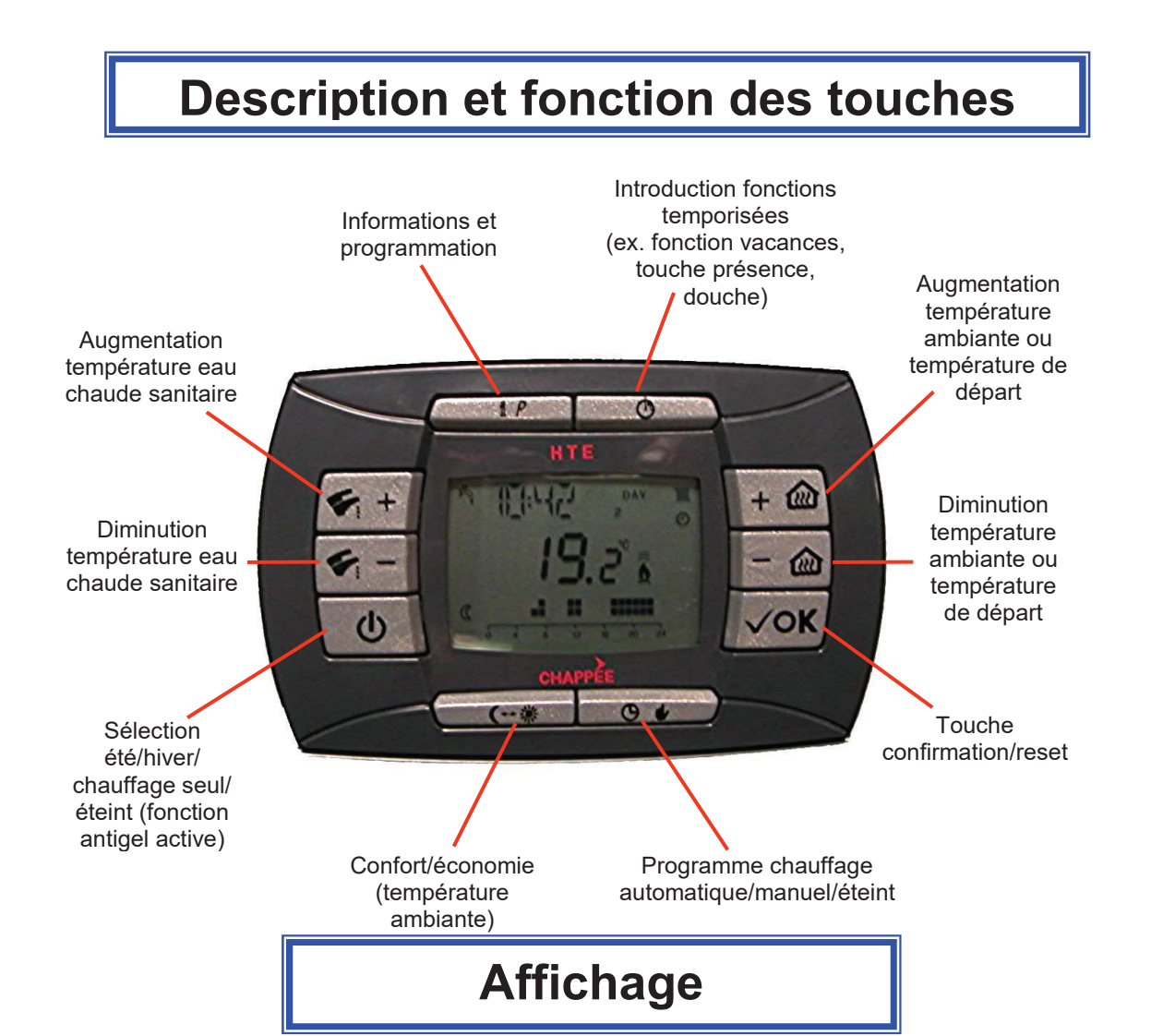

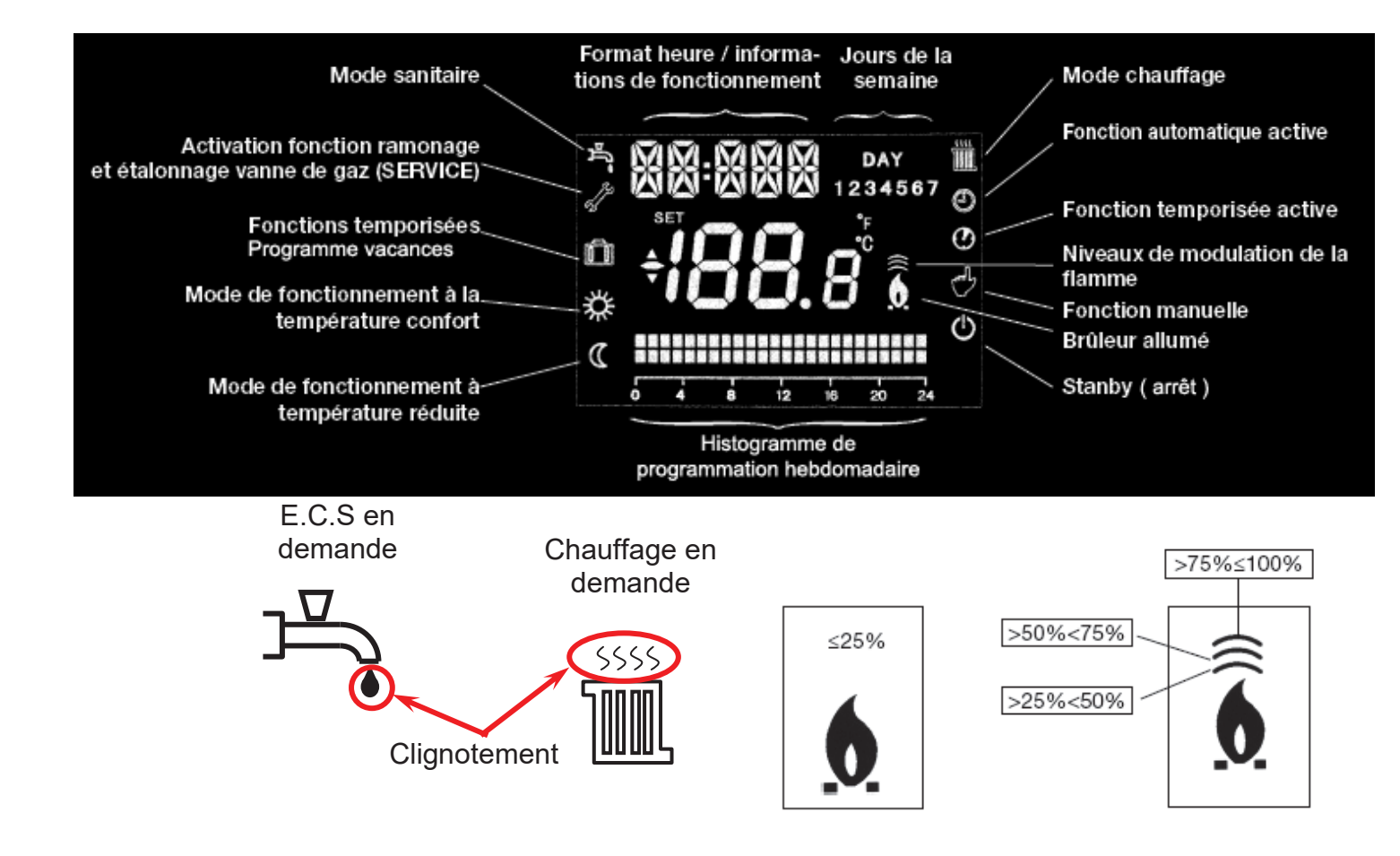

## Sélection du mode de fonctionnement

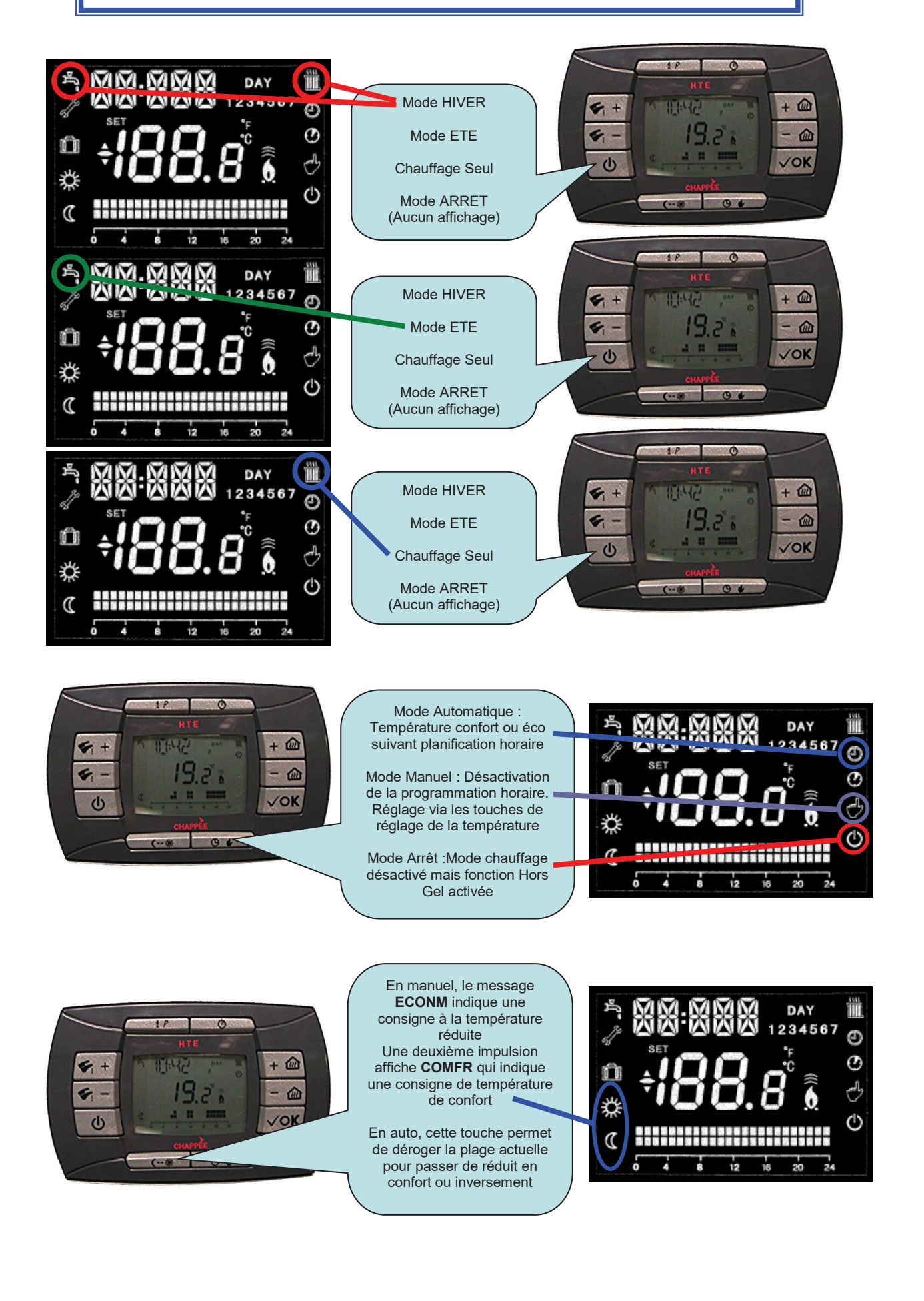

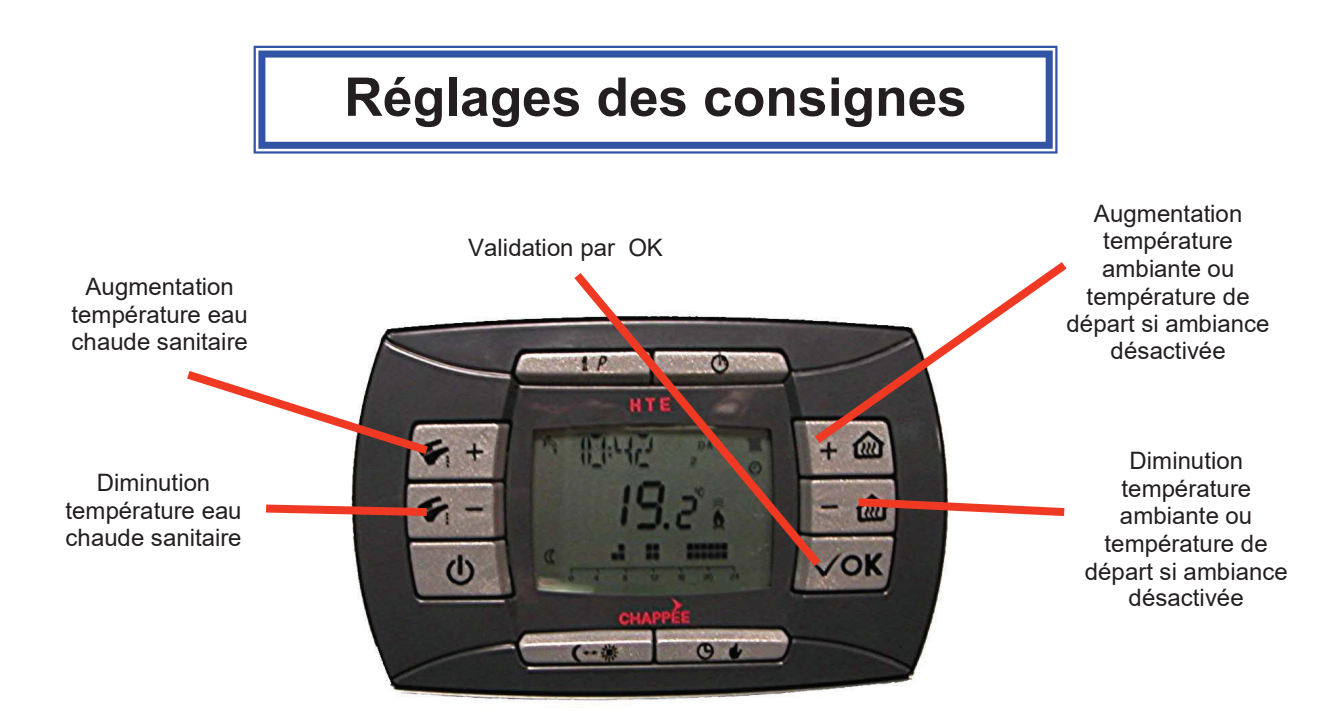

**Réglages Date - Heure** 

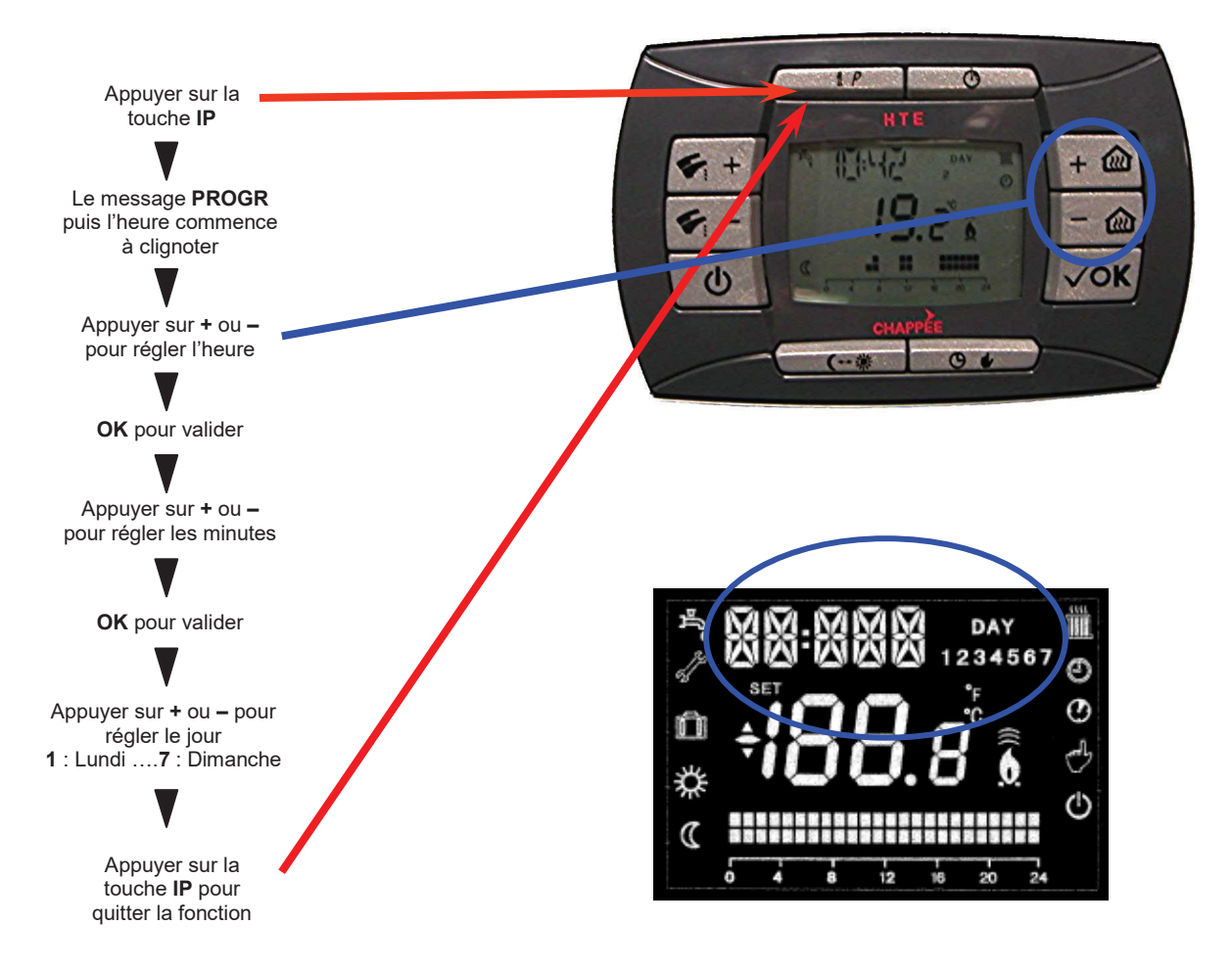

# **Programmation Hebdomadaire Chauffage**

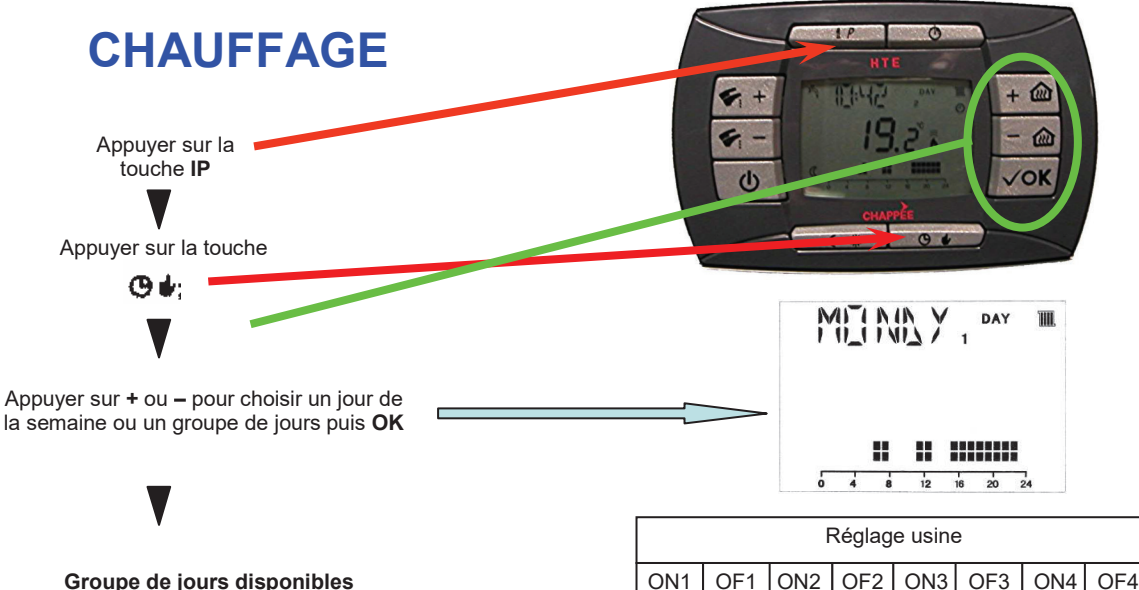

| Groupe de jours disponibles |               |                      | ON1 | OF1 | ON2 | OF2 | ON3 | OF3 | ON4 | OF4 |
|-----------------------------|---------------|----------------------|-----|-----|-----|-----|-----|-----|-----|-----|
| Groupe "MO-FR"              | DAY 1 2 3 4 5 | du lundi au vendredi | 6h  | 8h  | 11h | 13h | 17h | 23h | 24h | 24h |
| Groupe "SA-SU"              | DAY 6 7       | samedi et dimanche   | 7h  | 23  |     |     |     |     |     |     |
| Groupe "MO-SA"              | DAY 123456    | du lundi au samedi   | 6h  | 8h  | 11h | 13h | 17h | 23h | 24h | 24h |
| Groupe "MO-SU"              | DAY 1234567   | toute la semaine     | 6h  | 8h  | 11h | 13h | 17h | 23h | 24h | 24h |

ON1 s'affiche, appuyer sur + ou pour régler l'heure de début

Appuyer sur + ou – pour modifier l'heure puis OK pour valider

OF1 s'affiche, appuyer sur + ou pour régler l'heure d'arrêt

Répéter l'opération pour les autres plages de programmes

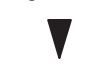

Appuyer sur la touche IP pour guitter la fonction

4 plages possibles (ON1, OF1....ON4, OF4

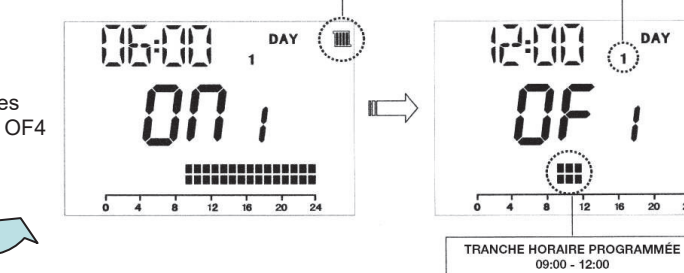

Programmation CHAUFFAGE

Jour de la semaine LUNDI

20 24

### Remarque :

En programmant une heure identique sur On et sur Of, la plage de programmation disparaît